# **HOW TO REGISTER COURSES**

- 1) Follow the course registration URL : <u>http://sugang.inu.ac.kr:8885/</u>
- 2) Enter your ID and PW.

(ID: Student NO. / PW: Birthdate (YYMMDD)

| LOGIN                     |              |               |             |
|---------------------------|--------------|---------------|-------------|
|                           |              |               |             |
| 락빈 (ID)                   | <b>2</b> .79 | 수강신청안내        | 대학원 수강신청    |
| 비밀번호 (PW)                 | (Login)      | 화경성전 및 유이사한   | 교수-자녀간 수강신청 |
| + 학변(ID) / 비밀변호(PW)는 포털시스 | 1명과 동영합니다.   | LOED X II HIS | [사건신고 안대]   |
| 학변(ID) / 비밀변호(PW) 찾기      |              |               |             |

3) Enter the Code appeared and click "확인" button.

|              | 202               | 0년도 1학)<br>수강신청 | ય                            |                                  | <b>戦</b> 과(学)      |                          |           | 학변/성영                                                 | 1                |           |               |         | 학년/학작상태           |        |       |              |
|--------------|-------------------|-----------------|------------------------------|----------------------------------|--------------------|--------------------------|-----------|-------------------------------------------------------|------------------|-----------|---------------|---------|-------------------|--------|-------|--------------|
| 887<br>>>>   | 1 전종3<br>교양관목     | 1 - 2924        | ।<br>[[च्च्र]]<br>[च्च्र]] → | R CAZEAS                         | 南帝(己丘)登身臣<br>京朝    | ● 주역(관공): 겸정세→i          | 주간학과 수업 / | । 284 →0243 / अंत्→प्र28                              | 5                |           |               |         |                   |        |       |              |
| 미수ㅋ          | 분 매주              | ·영역 /           | 학수변호                         | 1                                |                    | 6                        | 교과목명      |                                                       |                  | 韓점        | 원어여부          | 2       | 입 및 교사(강역실        |        | 교갑사   | 신청           |
| 고양전          | eq inc            | 1만성 0           | 005114001                    | 사회봉사(2)<br>(Social Service P     | ractice)           |                          |           |                                                       |                  | 1         |               |         |                   |        |       | <u>8</u>     |
| 295          | st inu            | 1인성 0           | 005114002                    | 사회봉사(2)<br>(Social Service P     | 수가시차               | 매크로 바지                   |           |                                                       |                  | l.        |               |         |                   |        |       | 산겠           |
| 교양전          | 64 (NL            | 1만성 0           | 005409001                    | 사회봉사(3)<br>(Social Service P     | 1026               | 197 9.1                  |           |                                                       |                  |           | -             |         |                   |        |       | (H9)         |
| 교양성          | 84 INU            | ාවන් 0          | 005410001                    | 사회봉사(4)<br>(Social Service P     |                    | CALCULATION OF THE OWNER | 1.0       | [미지폐 수이는 무자역을 인령고                                     | "화이" 버트를 클       | 김희태요      |               |         |                   |        |       | 88           |
| 고양성          | eq inc            | 1일성 0           | 005413001                    | 현대사회와인성<br>(Modern Society       | 1                  |                          | 1         | ype in character string from                          | the image pictur | e beside. |               | 18      | 28-3 4-54 (SM308) |        |       | 신경           |
| <b>R</b> 84  | 54 INU            | 11년성 0          | 005413002                    | 현대사회와인성<br>(Modern Society       |                    | OCIE                     | (         | 문자열 오류 총 10회 중 10회 남년<br>I wrong characters are enter | in times, you    | ı wili be |               | 78      | 7-84 68-9 (SM303) |        |       | 신경           |
| 285          | e nu              | 1912 O          | 006994001                    | 면성교육으로읽는<br>("Sohak" Reading     |                    | OGJE                     | (         | ogged out.<br>Total : 10 Remain : 10)                 |                  |           |               | 4       | 1-24 28-3 (SM108) |        |       | <b>M</b>     |
| Ret          | 역 INU             | 1912 0          | 007910601                    | 공자의인성론과                          |                    |                          | 3. 8      | J력한 문자열이 맞을 경우 이전                                     | 요청이 자동 수행        | 입니다.      |               | H       | 58-6 7-8A (SM105) |        |       | [ <u>8</u> ] |
| 2 4<br>(*935 | -강신청니<br>1월 년약 (* | 세역<br>식계시 식계량   | <u>고</u> 목의 취소:              | RES 문학하세요))                      |                    |                          | Ж         | 문자열 입력 (대소문자 구분) :                                    |                  | 북민        |               |         |                   | 1      | 비면서송격 | 从汉正皇帝        |
| 순번           | 미수구분              | 학수변호            |                              |                                  |                    |                          |           |                                                       |                  | 2         | 기 교사(         | 강의실)    | 재설학과(부)           | 패수강 구분 | 교감사   | 휘소 '         |
| 1            | 교양선택              | 0005092001      | 경영경제:<br>(MATHEM             | 神 (e-Learning)<br>ATICS FOR ECON | OMICS AND MAN      | AGEMENT)                 |           |                                                       | 2                |           | _             |         | (대학)교양            |        |       | 취소           |
| 2            | 교양선택              | 0007910001      | 공자의면(<br>(Ethology           | 성론과리더십 (75)<br>and Leadership in | 분수업]<br>Cantutius) |                          |           |                                                       | 3                |           | 월 58-6 7-8A ( | (SM106) | [Rt]23            |        |       | 和全           |
| 3            | 교양선택              | 0810558001      | 컴퓨터보<br>(Computer            | 반과활용<br>Security and Appli       | ication)           |                          |           |                                                       | 3                |           |               |         | [대학]교양            |        | ocu   | <b>#</b>     |

# 4) Search by Course Title(Code)

| 2023년도 1학기 수강신청<br>2023-1 course registration | 학과(부)<br>Department | ti<br>I                                               | 컨/성명<br>/Name | 학년/학직상태<br>Grade |  |
|-----------------------------------------------|---------------------|-------------------------------------------------------|---------------|------------------|--|
| 장바구니 전공과목 교양과목 타학과과목                          | 연계전공과목 과목명(코드)조회    | e 주의(전공) : 검정책→주간학과 수업 / 고 <mark>동책→야간학과</mark> / 회색· | 마경강좌          |                  |  |
| >> 과목명(코드)조회 →                                | 조회 (Search)         | 0클릭                                                   |               |                  |  |

## 5) Register Courses based on First-come-First-served

#### \*Register 'Major Courses'

| 203<br>2023   | 23년도 1약기<br>3-1 course r | 수강신청<br>egistration | 학과(부)<br>Department                                       | 학변/성명<br>ID/Name              |              |             | 학년/학직상t<br>Grad                | He          |             |              |
|---------------|--------------------------|---------------------|-----------------------------------------------------------|-------------------------------|--------------|-------------|--------------------------------|-------------|-------------|--------------|
| 양바구니          | 전공과목 교                   | 양과목 타학과과            | 목 연계전공과목 과목명(코드)조회 ● 주역(전공): 경쟁핵→4                        | \$간학과 수업 / 고동색→미간학과 / 회색→마경감좌 |              |             |                                |             |             |              |
| 학년<br>Grade   | 이수구분<br>Sort             | 학수번호<br>Course No   | 교과목<br>Subje                                              | 명<br>Ct                       | 학점<br>Credit | 원어여부<br>EN  | 요일 및 교시(강의실)<br>Time Table     | 개설학과<br>Dpt | 교강사<br>Prof | 신청<br>Add    |
| )             | 전공기초                     | 0007800032          | 자기설계세미나 I<br>(Self - Design Seminar I)                    |                               | 1            |             |                                |             |             | 신영           |
| ī             | 전공기초                     | 0007800033          | 자기설계세미나 I<br>(Self - Design Seminar I)                    |                               | Ť            |             |                                |             |             | 신용           |
| ĩ             | 전공핵심                     | 0010055001          | 사회복지학개론 [75분수업]<br>(INTRODUCTION TO SOCIAL WELFARE) + 2클릭 | 믝                             | 3            |             |                                |             |             | 신경           |
| 1             | 전공심화                     | 0010061001          | 사회복지와인권<br>(Human Rights and Social Welfare)              |                               | 3            |             |                                |             |             | 신청           |
| 2             | 전공핵심                     | CGB6007001          | 사회복지조사론<br>(RESEARCH METHODS FOR SOCIAL WELFARE)          |                               | 3            |             |                                |             |             | 신청           |
| 2             | 전공핵심                     | CGB6012001          | 사회복지실천론<br>(SOCIAL WORK PRACTICE THEORIES)                |                               | 3            |             |                                |             |             | 신청           |
| 2             | 전공심화                     | 0010832001          | 사회서비스개론<br>(Social Service)                               |                               | з            |             |                                |             |             | 신경           |
|               |                          |                     | 14012 [200 401                                            |                               |              |             |                                |             |             | _            |
| > 수강<br>수강신형  | 신청내역<br>내역(≪삭제시          | 삭제할 과목의 취소:         | 11년(1977) - F2214 A 01<br>배문을 광백하세요))                     |                               |              |             |                                |             | 확인서출력       | 시간표          |
| 논변 미국<br>No S | 수구분 학수!<br>Cours         | 번호<br>ie No         | 교과목명<br>Subject                                           | 학정<br>Credit                  | 어여부<br>EN    | 요일 및<br>Tir | 교시(강의실) 개설학과(부<br>ne Table Dpt | ) 재수강 구동    | 교강사<br>Prof | 취소<br>Cancel |

## \*Register 'Liberal Arts Courses'

| 202<br>2023     | 3년도 1학기<br>-1 course r | 수강신청<br>egistration | 학과(부)<br>Department                                         | ata<br>ata                 | I/성명<br>Name    |              |                       | 학년/학적상태<br>Grade           |        |             |              |
|-----------------|------------------------|---------------------|-------------------------------------------------------------|----------------------------|-----------------|--------------|-----------------------|----------------------------|--------|-------------|--------------|
| 장바구니            | 전공과목 교                 | 양과목 타학과과            | 목 연계전공과목 과목명(코드)조회 🗢 주역(전공): 경정                             | 콕→주간학과 수업 / 고동색→마간학과 / 회색→ | 112223          |              |                       |                            |        |             |              |
| >> <u>a</u>     | 양과목 → [                | 심화교양♥클              | [사회 → 조회 (Search) ← 2클릭                                     |                            |                 |              |                       |                            |        |             |              |
| 미수구분<br>Sort    | 미수영역                   | 학수번호<br>Course No   |                                                             | 교과목명<br>Subject            |                 | 학점<br>Credit | 원어여부<br>EN            | 요일 및 교시(강의실)<br>Time Table |        | 교강사<br>Prof | 신청<br>Add    |
| 심화교양            | 사회                     | 0003604001          | 사회적기업론<br>(STUDY ON SOCIAL ENTERPRISE)                      |                            |                 | 3            |                       |                            |        |             | 신경           |
| 심화교양            | 사회                     | 0004330001          | 공공미슈와논쟁 [75분수업]<br>(Public Issues and Controversies)        |                            |                 | 3            | EN(원어)                |                            |        |             | 신형           |
| 심화교양            | 사회                     | 0004342001          | 이슬람세계의이해<br>(Understanding of Islam World)                  |                            |                 | 3            |                       |                            |        |             | 신경           |
| 심화교양            | 사회                     | 0004342002          | 이슬람세계의이해<br>(Understanding of Islam World) ← ③클릭            | 4                          |                 | а            |                       |                            |        |             | 신경           |
| 심화교양            | 사회                     | 0005070001          | OTL론 [75분수업]<br>(On OTL)                                    |                            |                 | з            |                       |                            |        |             | 신경           |
| 심화교양            | 사회                     | 0005074001          | 소비생활과재무관리 [75분수업]<br>(Consumption and Financial Management) |                            |                 | 3            |                       |                            |        |             | 신경           |
| 심화교양            | 사회                     | 0005075001          | 법과문학<br>(Law and Literature)                                |                            |                 | 3            |                       |                            |        |             | 신경           |
|                 |                        |                     | HI -1 71+8 IN AL                                            |                            |                 |              |                       |                            |        |             |              |
| > 수강:<br>수강신형 L | 신청내역<br>1역 (호작제시       | 삭제할 과목의 취소!         | 버튼을 클릭하세요))                                                 |                            |                 |              |                       |                            |        | 확인서술력       | NZH          |
| 순번 이수<br>No St  | 구분 학수<br>ort Cours     | 번호<br>ie No         | 교과목명<br>Subject                                             |                            | 학점<br>Credit EN | 요일 !<br>T    | 및 교시(강의실<br>ime Table | ) 개설학과(부)<br>Dpt           | 재수강 구분 | 교강사<br>Prof | 취소<br>Cancel |

# 6) Check the list of courses registered

|    | se Type Course ! | D Course Title                           | 학점<br>Credit | 원어여부<br>EN | 요일 및 교시(강의실)<br>Time Table(Lecture room) | 개설학과(부)<br>Dpt | 재수강 구분<br>Re-Att.Class | 교강사<br>Prof | 취소<br>Cancel |
|----|------------------|------------------------------------------|--------------|------------|------------------------------------------|----------------|------------------------|-------------|--------------|
| 심화 | F교양 00036040     | N 사회적기업론<br>(STUDY ON SOCIAL ENTERPRISE) | 3            |            |                                          | 교양             |                        |             | 취소           |
| 심화 | 1교양 00050930     | )] 결혼과가족<br>(Marriage and the Family)    | 3            |            |                                          | 교양             |                        |             | 취소           |
| 심화 | 1교양 00093390     | 기 모바일생활코딩<br>(Mobile Coding Everybody)   | з            |            |                                          | 교양             |                        |             | 취소           |